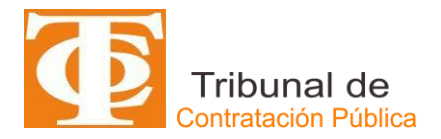

# MANUAL DE USO SITREC PARA USUARIOS ABOGADOS

Este manual tiene por objeto lo siguiente:

• Describir los pasos que deben seguir los usuarios con perfil de abogados, que se han registrado previamente en Registro de Litigantes del TCP, al utilizar la plataforma **SITREC** para la tramitación electrónica de causas ante TCP.

### **IMPORTANTE**:

- a) Aquellos usuarios abogados que no se inscriban en el Registro de Litigantes no podrán utilizar SITREC y deberán presentar demandas y escritos de manera física ante el TCP.
- b) Las demandas y escritos asociados que se adjunten deberán estar en formato PDF, de forma de asegurar su contenido. Otro tipo de archivo o documento que se requiera adjuntar podrán ser ingresados en otro formato, siempre y cuando el usuario abogado se asegure de la inviolabilidad de su contenido.

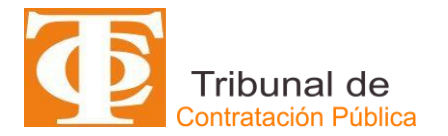

# SISTEMA DE TRAMITACIÓN ELECTRÓNICA DE CAUSAS -

1. El usuario abogado debe ingresar a la página web del TCP, <u>www.tribunaldecontratacionpublica.cl</u>, y seleccionar el ícono de "**Ingreso abogados**", tal como se muestra en la siguiente imagen:

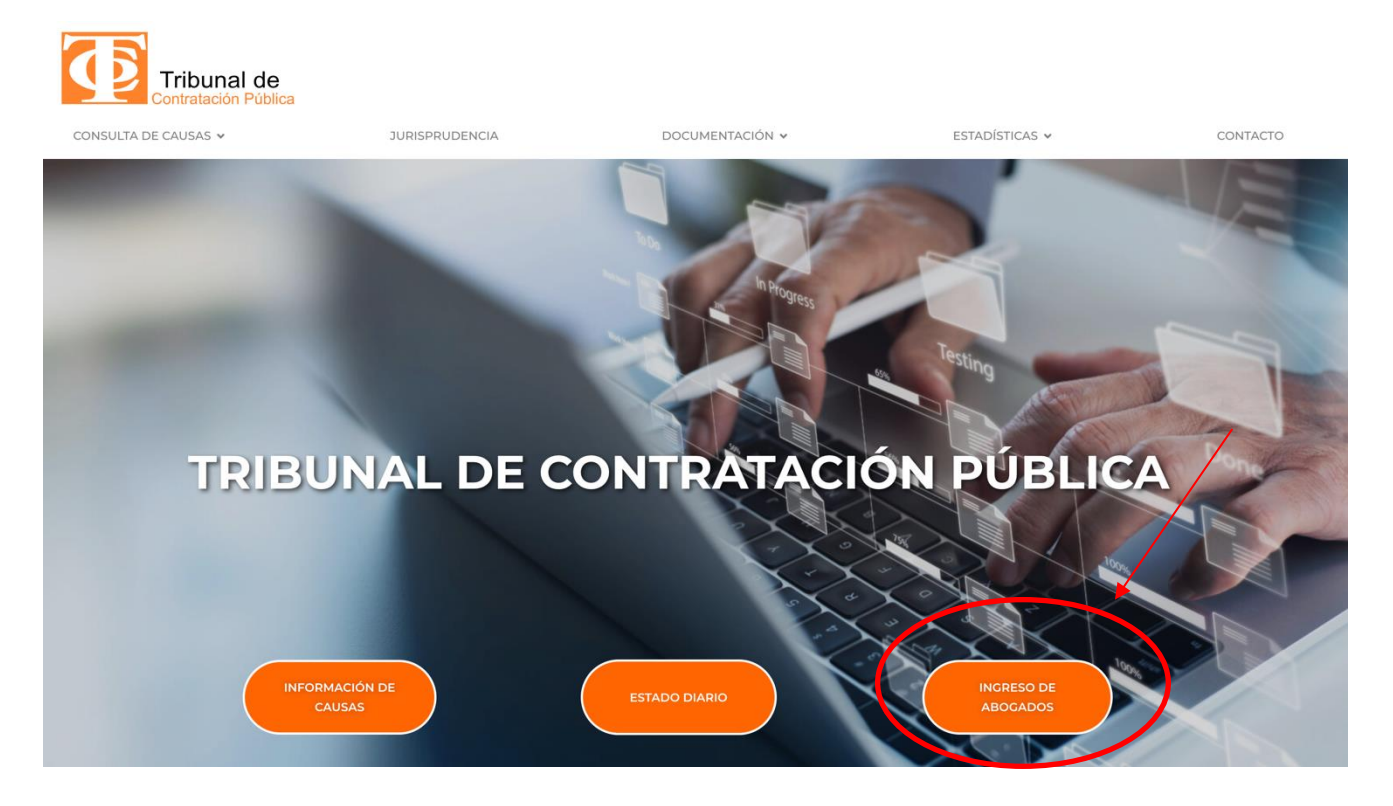

## 2. El sistema desplegará el ícono de "Ingreso a SITREC".

|                                                | REGISTRESE »                                                                 |                                            |                                          |
|------------------------------------------------|------------------------------------------------------------------------------|--------------------------------------------|------------------------------------------|
|                                                | MAPA DEL SITIO                                                               | Turingundancia                             | CONTACTO                                 |
| Tribunal da                                    | Inicio                                                                       | Jurisprudencia                             | Teléfono:                                |
|                                                |                                                                              | Documentación                              | (56 2) 2887 0000                         |
| Contratación Pública                           | Organización                                                                 |                                            |                                          |
| Tribunal de Contratación Pública               |                                                                              | <ul> <li>Marco Normativo</li> </ul>        | Correo Electrónico:                      |
| Dirección: San Antonio 427, Piso 8º. Santiago, | <ul> <li>Quiénes Somos</li> </ul>                                            | <ul> <li>Cuenta Pública</li> </ul>         | infotcp@tribunaldecontratacionpublica.cl |
| Chile                                          | <ul> <li>Facultades del Tribunal</li> </ul>                                  | <ul> <li>Información y Noticias</li> </ul> |                                          |
|                                                | Qué Hacemos                                                                  |                                            | Horario de Atención:                     |
|                                                | <ul> <li>Demanda y Tramitación</li> <li>Deslavación de lateración</li> </ul> | Estadísticas                               | Lunes a Viernes de 08:30 a 13:30 horas   |
|                                                | <ul> <li>Declaracion de Intereses y Patrimonio</li> </ul>                    |                                            |                                          |
|                                                | Consulta de Causas                                                           | <ul> <li>Estadística General</li> </ul>    |                                          |
|                                                | Consulta de Causas                                                           | Contonto                                   |                                          |
|                                                | <ul> <li>Información de Causas</li> </ul>                                    | Contacto                                   |                                          |
|                                                | Estado Diario                                                                | Ingreso de Abogados                        |                                          |
|                                                | <ul> <li>Acceso Funcionarios TCP</li> </ul>                                  | ingress de Assignuss                       |                                          |
|                                                |                                                                              |                                            |                                          |

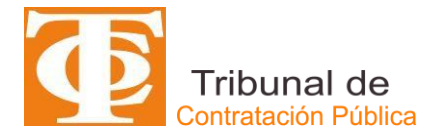

### INGRESOS DE DEMANDAS AL SITREC

Al momento de ingresar a través de "**Ingreso a SITREC**", se desplegará el formulario electrónico "**Ingreso Causa**", que tiene por objeto recabar los principales antecedentes de la causa que se está presentando ante el TCP. El usuario abogado deberá completar la información solicitada en el formulario electrónico que a continuación se presenta:

| Tribunal de<br>Contratación Pública         Dom           202         202                                                                                                    | Joiningo, 8 de Diciembre de         UTM(\$) 67,294.00 UF(\$) 38,349.54           024         DOLAR OBSERVADO(\$) 0.00 |                                 |                                  | ABOGADO PRUE          |
|----------------------------------------------------------------------------------------------------|----------------------------------------------------------------------------------------------------|---------------------------------|----------------------------------|-----------------------|
| 🛉 Ingreso Causa                                                                                                    | Ingreso Causa                                                                                                    |                                 |                                  |                       |
| 🚘 Bandejas                                                                                                    | 1 Datos de la Causa                                                                                                   | 2 Datos de las Partes           | 3 Adjuntar Documento             |                       |
| A contar del 12 de agosto del 2018, la hora<br>visualizada corresponde al horario de verano<br>establecido en Chile Continental. La Región<br>de Magailanes y la Antárica Chilena<br>mantienen el mismo horario de Chile<br>continental, mientras que para Chile Insular<br>Occidental, Isla de Pascue a Isla Salas y<br>Gómez restar dos horas. Para más<br>información consulte http://www.horaoficial.cl |                                                                                                    |                                 |                                  |                       |
|                                                                                                    | Forma de inicio (*)                                                                                                   |                                 | Materia (*)                      |                       |
|                                                                                                    | Demanda                                                                                                    | v . v                           | Seleccione Materia               | v                     |
|                                                                                                    |                                                                                                    |                                 |                                  | Seleccione la materia |
|                                                                                                    | Nombre referencial (*)                                                                                                |                                 | Suma del contenido de su demanda |                       |
|                                                                                                    | NOMBRE DE LA LICITACIÓN                                                                                               | V/CONTRATO                      |                                  |                       |
|                                                                                                    |                                                                                                    | Ingrese el nombre del mecanismo |                                  | li                    |
|                                                                                                    | Solicita Suspensión                                                                                                   |                                 |                                  |                       |
|                                                                                                    | Anterior Siguiente                                                                                                    |                                 |                                  |                       |
|                                                                                                    |                                                                                                    |                                 |                                  |                       |

### Datos de la Causa

En esta parte del formulario de Ingreso Causa, se debe completar los datos iniciales y básicos de la respectiva causa que se va a presentar ante el TCP. Dentro de los campos a completar existen algunos que son **obligatorios** (**denotados con el signo** \*) y otros que son **opcionales**, para los que se recomienda ingresarlos en caso de contar con ellos.

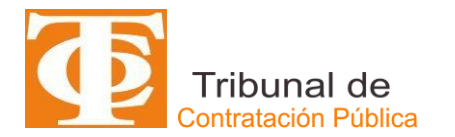

| Forma de inicio (*)          |                         | Materia (*)                                 |           |
|------------------------------|-------------------------|---------------------------------------------|-----------|
| Demanda                      | √° ▼                    | Procedimiento de contratación (Art. 24 Nº1) | *         |
|                              |                         | Seleccione                                  | la materi |
| Mecanismo de Compra (*)      |                         | ID del mecanismo (*)                        |           |
| Compra ágil                  | Ψ                       |                                             |           |
| Seleccion                    | ne mecanismo de compra  | Ingrese ID del m                            | necanism  |
| Nombre referencial (*)       |                         | Suma del contenido de su demanda            |           |
| NOMBRE DE LA LICITACIÓN/CONT | RATO                    |                                             |           |
| Ingrese                      | el nombre del mecanismo |                                             |           |
|                              |                         |                                             |           |

Los campos considerados en esta parte del formulario electrónico corresponden a:

- Forma de inicio: el usuario abogado deberá obligatoriamente completar este campo señalando si la causa es una demanda o una medida prejudicial
- **Materia:** el usuario abogado deberá obligatoriamente completar este campo señalando la materia de la causa:
  - Procedimiento de contratación (Art. 24 Nº1)
  - Ejecución de contrato (Art. 24 Nº2)
  - Registro de proveedores (Art. 24 Nº3)
  - Nulidad de contrato (Art. 24 Nº4)
- **Mecanismo de compra:** En caso de seleccionar la materia "Procedimiento de contratación (Art. 24 Nº1)" el usuario abogado deberá obligatoriamente completar este campo señalando el mecanismo de compra correspondiente:
  - > Compra ágil
  - > Compra por cotización
  - > Contrato para la innovación
  - Convenio marco
  - Dialogo competitivo
  - Gran Compra
  - Licitación Privada
  - Licitación Pública
  - Subasta electrónica inversa
  - Trato directo

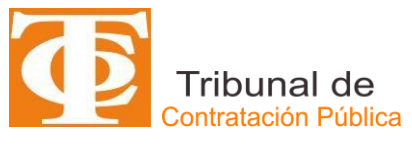

- > Otro
- Contrato/Orden de compra: En caso de seleccionar la materia "Ejecución de contrato (Art. 24 Nº2) el usuario abogado deberá obligatoriamente seleccionar si es un contrato o una orden de compra
- ID del mecanismo/Id del contrato/Orden de compra: corresponde ingresar, el número de identificación (ID) del mecanismo de compra, contrato u orden de compra según la materia seleccionada.
- Nombre de referencia: corresponde ingresar el nombre o título que el servicio público ha señalado en el mecanismo de compra/contrato/ orden de compra respectiva y que acompaña el ID. Este es un campo <u>obligatorio</u>.
- Suma del contenido de su demanda: el usuario abogado deberá completar este campo señalando el título de su petición principal. Este es un campo <u>opcional</u>.

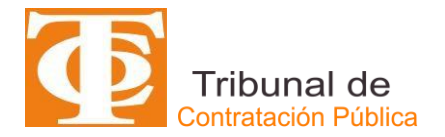

- **Solicita Suspensión**: corresponde indicar si en la fase de presentación de la demanda se pide la suspensión del procedimiento licitatorio. En caso que se elija la opción de suspensión se deberá hacer un click en el campo correspondiente.
- **Siguiente**: con el propósito de pasar a la siguiente fase de ingreso de la causa, el usuario abogado debe seleccionar el ícono "**Siguiente**".

#### Datos de las Partes

En esta etapa de formulario electrónico de Ingreso de Causa, corresponde ingresar las partes intervinientes en la correspondiente demanda (demandado, demandante, abogado del demandante, entre otros). Dentro de los campos a completar existen algunos que son **obligatorios** (**denotados con el signo \***) y otros que son **opcionales**, para los que se recomienda ingresarlos en caso de contar con ellos.

Los campos considerados en esta parte del formulario electrónico corresponden a los considerados en la siguiente figura:

| RUT Q                        | Sin Rut                          |                                      |                     |                                      |
|------------------------------|----------------------------------|--------------------------------------|---------------------|--------------------------------------|
| Ingrese el R.U.T. de la Part |                                  |                                      |                     |                                      |
| Tipo parte (*)               |                                  | Tipo de persona 🔺 Natural 📕 Jurídica |                     |                                      |
| Abogado del demandante       | √ <sup>2</sup> v                 |                                      |                     | Elija el tipo de persona de la parte |
|                              |                                  |                                      |                     |                                      |
| Nombre (*)                   |                                  | Apellidos (*)                        |                     |                                      |
|                              | Ingraee el nombre de la narte    |                                      |                     | Ingrese el anellido de la narte      |
| Región: (*)                  | ingreae et nombre de la parte    | Comuna: (*)                          | Cludad:             | ingrese el apenido de la parte       |
| - Seleccione Región          | v                                | Seleccione Comuna                    | v                   |                                      |
|                              | Seleccione la región             | Seleccione la                        | Comuna              | Ingrese la ciudad                    |
| Calle/Avenida/Pasaje: (*)    |                                  | Número: (*)                          | Número Oficina/Dept | lo:                                  |
|                              |                                  |                                      |                     |                                      |
| Teléfane (t)                 | Ingrese la dirección             | Ingrese el número                    | de calle            |                                      |
| Firmelar ()                  |                                  | E-Mail ( )                           |                     |                                      |
| Ljempio. +30312343070        | lograna al taléfono de la parte  |                                      |                     | Increse el e mai de la parte         |
|                              | ui2rees er telefente se le parte |                                      |                     | ingreee er e men ee is parte         |

- **R.U.T Parte**: El usuario abogado deberá ingresar, el número de Cédula de Identidad (RUT) de la parte o interviniente. Este es un campo <u>obligatorio para el demandado.</u>
- **Tipo parte (\*)**: En este campo, de carácter <u>obligatorio</u>, se debe seleccionar la parte o interviniente de la causa que se está ingresando.

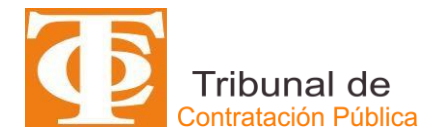

Las opciones se encuentran establecidas y deberá seleccionar la que corresponda haciendo un click sobre la flecha que se muestra al costado derecho de este campo.

Se consideran los siguientes tipos de partes o intervinientes:

- > Demandante
- Abogado del Demandante
- > Apoderado del Demandante
- Demandado
- Abogado del Demandado
- Apoderado del Demandado
- > Tercero
- Abogado del Tercero
- > Apoderado del Tercero
- **Tipo de persona**: el usuario abogado deberá indicar el tipo de persona (Natural o Jurídica) asociado al Tipo de Parte o interviniente que se encuentra registrando.
- Nombre (\*): En este campo, de carácter <u>obligatorio</u>, se debe registrar el o los nombres de la parte que está ingresando. En caso que sea Persona Jurídica la parte o interviniente que se está registrando, este campo se cambiará automáticamente a RAZON SOCIAL.
- Apellidos (\*): Corresponde, de manera <u>obligatoria</u>, identificar el o los apellidos de la parte o interviniente correspondiente que está registrando.
- Región (\*): el usuario abogado, de manera <u>obligatoria</u>, deberá ingresar la región correspondiente del país de la parte o interviniente que está registrando.
- Comuna (\*): corresponde señalar la comuna a la cual corresponde el domicilio de la parte o interviniente que se está registrando. Este campo es de carácter <u>obligatorio</u>.
- **Ciudad**: Este es un campo <u>opcional</u> y en éste se solicita registrar la Ciudad a la cual corresponde el domicilio de la parte o interviniente que se está ingresando.
- **Calle/Avenida/Pasaje (\*)**: se deberá señalar, de manera <u>obligatoria</u>, si la ubicación del domicilio de la parte o interviniente que se está registrando corresponde a una calle, avenida o pasaje.

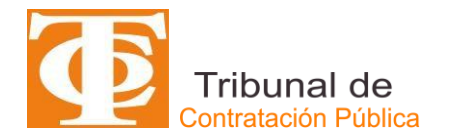

- Número (\*): se debe señalar, de manera <u>obligatoria</u>, la numeración de la calle, avenida o pasaje del domicilio de la parte o interviniente que se está ingresando.
- Número Oficina/Depto: en aquellos casos que corresponda, se deberá informar la numeración de la oficina o departamento del domicilio de la parte que se está ingresando. Este campo es de carácter <u>opcional</u>.
- Teléfono (\*): el usuario abogado deberá ingresar de manera obligatoria un número de contacto telefónico (fijo o celular). Este deberá comenzar con +56 seguido de 9 dígitos. Ejemplo: + 56 xxxxx xxxx. La exigencia de obligatoriedad por parte del abogado demandante se exceptúa a los datos que deba ingresar del demandado.
- Email (\*): el abogado usuario deberá informar, con carácter de obligatoriedad, el correo electrónico propio al que desee que le lleguen avisos y notificaciones. La exigencia de obligatoriedad por parte del abogado demandante se exceptúa a los datos que deba ingresar del demandado
- Ingresar Parte (\*): una vez que se han completado los datos de la parte o interviniente procede hacer click en el ícono de ingresar parte con objeto de quede registrado dentro de la causa. Este paso es <u>obligatorio</u>. También se permite, al usuario abogado, eliminar o editar la parte o interviniente registrado en caso de presentar algún error.
- **Siguiente**: para pasar a la fase 3 del ingreso de la causa, el usuario abogado deberá seleccionar el campo de "Siguiente". En los casos que algunos campos obligatorios no se hayan completado debidamente, el sistema levantará un aviso indicando la anomalía existente.

### Adjuntar documento

En esta fase corresponde adjuntar **obligatoriamente** la demanda o medida prejudicial y **opcionalmente** los documentos que den sustento a la demanda que se está presentando. Para el caso de la demanda deberá estar en formato PDF y los otros documentos podrán están en un formato diferente, siempre y cuando el usuario abogado se asegure de su inviolabilidad e integridad de contenido de ellos.

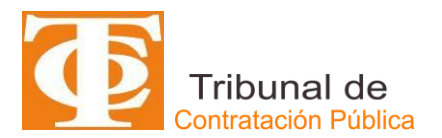

| Tribunal de<br>Contratación Pública                                                                                                    | Jurves, 19 de Julio de 2015 UTH(\$) 47,651.00 UF(\$) 0.00<br>DOLAE DESENVADO(\$) 0.00 | LUIS GOMEZ | * |
|----------------------------------------------------------------------------------------------------|---------------------------------------------------------------------------------------|------------|---|
| 🚔 Ingreso Causa                                                                                                    | Ingreso Causa                                                                         |            |   |
| 늘 Bandejas                                                                                                    | 1 Datos de la Causa 2 Datos de las Partes 3 Aljuntar Documento                        |            |   |
| A contar del 13 de mayo de 2018, la hora<br>visualizada corresponde al horario de invierno<br>estableciós en Chile Continental. Para la<br>Región de Magalanes y la Antártica Chilena<br>sumar una hora, mientras que para Chile | Recuerde subir el documento con firma digital simple o avanzada                       |            |   |
| Insular Occidental, Isis de Pascua e Isia Salas<br>y Gémes restar dos horas. Para más<br>Información consulte http://www.horaoficial.cl                                                                                          |                                                                                       |            |   |
|                                                                                                    | Se na subdo correctamente el archivo: demanda pol 🗊 🛎                                 |            |   |
|                                                                                                    | Sateccioner Agregar                                                                   |            |   |
|                                                                                                    | Antorior Enviar                                                                       |            |   |
|                                                                                                    |                                                                                       |            |   |
|                                                                                                    |                                                                                       |            |   |
|                                                                                                    |                                                                                       |            |   |

El usuario abogado deberá seleccionar el ícono de "**Adjunto**" y subir su documento. Una vez que está subido, el sistema comunicará que "**Se ha subido correctamente el archivo: xxxx**", pudiendo éste ser revisado o eliminado.

# **ENVÍO ELECTRÓNICO DE LA CAUSA**

El ícono **"Enviar**" corresponde a la función en la cual la demanda sea despachada al TCP. En caso de que información requerida como obligatoria no se haya ingresado, el sistema levantará un aviso señalando la anomalía existente.

| Tribunal de<br>Contratación Pública                                                                                                    | Jurves, 19 de Julio de 2015 UTH(S) 47,661.00 UF(S) 0.00<br>DOLAR DESERVADO(S) 0.00 | LUIS GOMEZ | * |
|----------------------------------------------------------------------------------------------------|------------------------------------------------------------------------------------|------------|---|
| 🔶 Ingreso Causa                                                                                                    | Ingreso Causa                                                                      |            |   |
| 늘 Bandejas                                                                                                    | 1 Datos de la Causa 2 Datos de las Partes 3 Adjuntar Documento                     |            |   |
| A contar dei 19 de mapo de 2018, la hora<br>vasabata somezona a hora una de ante de hora<br>mana de la contra de la contra de hora<br>mana de la contra de la contra de la contra<br>parte en hora en hora. Tentes somezona en la laise<br>y de mana de contra en hora en la contra<br>de la contra de la contra de la contra<br>de la contra de la contra de la contra<br>de la contra de la contra<br>de la contra de la contra de la contra<br>de la contra de la contra de la contra<br>de la contra de la contra de la contra<br>de la contra de la contra de la contra<br>de la contra de la contra de la contra<br>de la contra de la contra de la contra<br>de la contra de la contra de la contra<br>de la contra de la contra de la contra<br>de la contra de la contra de la contra<br>de la contra de la contra de la contra<br>de la contra de la contra de la contra de la contra<br>de la contra de la contra de la contra de la contra de la contra de la contra<br>de la contra de la contra de la con | Recurde subir el documento con firma digital single o avanzada:                    |            |   |
| @LEXSOFT.                                                                                                    |                                                                                    |            |   |

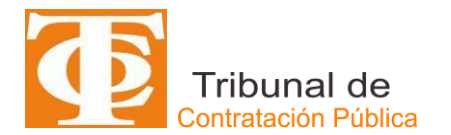

Al realizar la acción de "Enviar" el SITREC automáticamente guardará la causa, tal como se muestra en la siguiente figura:

| Tribunal de<br>Contratación Pública                                                                                                    | Viernes, 3 de agosto de 2018 UTM(\$) 47,729.00 UF(\$) 0.00<br>DOLAR OBSERVADO(\$) 0.00 | Guardando causa                            | LUIS GOMEZ 🚽 |
|----------------------------------------------------------------------------------------------------|----------------------------------------------------------------------------------------|--------------------------------------------|--------------|
| 🕈 Ingreso Causa                                                                                                    | Ingreso Causa                                                                          |                                            |              |
| 🖀 Bandejas                                                                                                    | Datos de la Causa                                                                      | 2 Datos de las Partes 3 Adjuntar Documento |              |
| A center del 13 de reporte de 2015, la hiner<br>insualizada concepto del 2016, la hiner<br>astablecero en Operada el novario de resente<br>astablecero en Oble Continente: Tanti la<br>Región de Magalante y la Analisto D'Interna<br>sorrer una tono, mentras que para Chile<br>inscito: Obligantal, sina de Paccus a tel Dales<br>y Génera reporte de hors. Pera relas<br>imbornación consulte tep revene horseficies d | Recuerde subir el documento con firma digita                                           | al simple o avanzada                       |              |
|                                                                                                    | Se ha subido corroctamente el archivo                                                  | : Escrito de prue : eba polf 📋 📩           |              |
|                                                                                                    | Selectionar 📓 Adjunito 👔 Poder                                                         | ♠ Agingar                                  |              |
|                                                                                                    | Anterior Enviar                                                                        |                                            |              |
|                                                                                                    |                                                                                        |                                            |              |
|                                                                                                    |                                                                                        |                                            |              |

Una vez que la demanda ha sido enviada al TCP, funcionalmente quedará creado el ROL de ella y sus datos principales, tal como se muestra en la siguiente ilustración.

| Tribunal de<br>Controtación Pública                                                                                                    | Viernes, 3 de Agusto de 2018 UTN(S) 47,725.00 UF(S) 0.00<br>DOLAR dESErvizO(S) 0.00 | LUIS GOMEZ ~ |
|----------------------------------------------------------------------------------------------------|-------------------------------------------------------------------------------------|--------------|
| 🔶 Ingreso Causa                                                                                                    | Causa: 1234611-2018 LLIIS GOMEZMINISTERIO DE EJEMPLO                                |              |
| 🖀 Bandejas                                                                                                    | Cuademo, Cuademo principal    Etaps: Ingreso                                        |              |
| A contar del 13 de mayo les 2018, la hora<br>visualizata consegurade al horario de minerro<br>establacido de nicilia Continental Para la<br>Región de Magatanes y a Arclárca Chilena<br>sumar una horar innertara que seras Chile<br>Induize Decidental, las de Pascula e tala Balas<br>y Golmes estas do horara. Para na colo horar<br>prema do horara. Para na consolidad de | Expediente la Información de Causa 🔮 Partes 🕑 Escritos                              |              |
|                                                                                                    |                                                                                     |              |
| @ LEXSOFT                                                                                                    |                                                                                     |              |

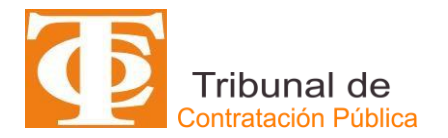

• Una vez que se haya enviado al TCP la demanda, el SITREC le enviará un Certificado de Envío al correo electrónico que ingresó previamente en la causa.

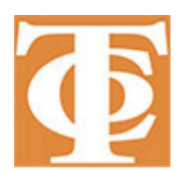

# TRIBUNAL DE CONTRATACIÓN PÚBLICA CERTIFICADO DE ENVÍO DE CAUSA

#### Datos de la Causa

| Rol Causa:                          | 66-2024-A                                                              |
|-------------------------------------|------------------------------------------------------------------------|
| Carátula:                           | Camila TORRES/Asociacion de<br>Municipalidades Rurales del Norte Chico |
| Fecha Ingreso:                      | 09 de diciembre de 2024 20:00                                          |
| Acto Impugnado:                     | Procedimiento de contratación (Art. 24 Nº1)                            |
| Nombre usuario que realiza ingreso: | Abogado Prueba                                                         |
| Rut usuario que realiza ingreso:    | 17487855-2                                                             |

#### Partes de la Causa

| Tipo Parte                | RUT          | Tipo Persona | Nombre                                                   |
|---------------------------|--------------|--------------|----------------------------------------------------------|
| Demandado                 | 65,098,498-6 | Jurídica     | Asociacion de Municipalidades Rurales<br>del Norte Chico |
| Demandante                | 17,534,071-8 | Natural      | Camila TORRES                                            |
| Abogado del<br>demandante | 9,897,419-9  | Natural      | Abogado uno                                              |

### **Documentos Adjuntos**

| Tipo Documento | Nombre documento          |
|----------------|---------------------------|
| Escrito        | Reclamacion de prueba.pdf |
| Documento      | Informe de prueba.pdf     |

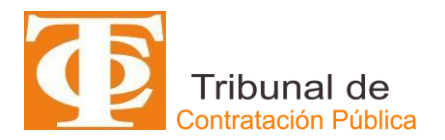

### INGRESOS DE ESCRITOS AL SITREC

A continuación se presenta la forma de poder ingresar escritos a una determinada causa.

- Inicialmente para ingresar al SITREC se deben seguir los pasos señalados en los puntos 1 y 2 del apartado anterior.
- Posteriormente el usuario abogado deberá seleccionar "**Bandejas**" tal como se muestra en la figura siguiente:

| Tribunal de<br>Contratación Pública                                                                                     | Jueves, 19 de Julio de 2018 UTH(\$) 47,681.00 UF(\$) 0.00<br>DOLAR OBSERVADO(\$) - 00                                                    |                                                                                                    | LUIS GOMEZ         | × |
|----------------------------------------------------------------------------------------------------|----------------------------------------------------------------------------------------------------|----------------------------------------------------------------------------------------------------|--------------------|---|
| Ingreso Causa                                                                                                    | Ban 1 2                                                                                                    |                                                                                                    |                    | 1 |
| Bandejas                                                                                                    | 🔔 MIS CAUSAS 🗮 TODAS LAS CAUSAS                                                                                                    |                                                                                                    |                    |   |
| tar cer 13 ce mayo de 2018, la hora<br>Izada corresponde al horario de invierno                                         |                                                                                                    |                                                                                                    |                    |   |
| sector en Unite Constitente. Para la<br>In de Magallanes y la Antàrtica Chilena<br>ir una hora, mientras que para Chile | Buscar                                                                                                    |                                                                                                    |                    |   |
| ar Upderrar, tas de Pascua e las sinas<br>mecretar do horas. Para más<br>mación consulte http://www.horasficial.cl      | 122469-2018 LUIS GOMEZMUNICIPALIDAD DE TITIRILQUEN<br>Materia EVALUACIÓN y Otras<br>Fecha Ingreso: 1907/2018<br>Hora Ingreso: 1326:36    | Demandiarta(s), LUIS GOMEZ<br>Demandiarta(s), MUNICIPALIDAD DE<br>TTITRI OUEN<br>Relatur: POR DEFINIR | ingresar Escrito   |   |
|                                                                                                    | 1224689-2018 LUIS GOMEZ/INSTITUCIÓN DEMANDADA<br>Materia: ACTO DE APERTURA y Otras<br>Fecta legreso: 170/2018<br>Hora ingreso: 12.27.20  | Demandarte(s): LUIS GOMEZ<br>Demandate(s): INSTITUCIÓN DEMANDADA<br>Relator: POR DEFINIR              | 😫 Ingresar Escrito |   |
|                                                                                                    | 1234888-2018 LUIS GOMEZ/INSTITUCIÓN DEMANDADA<br>Materia: RASES y Otras<br>Fecha ingreso: 17/07/2018<br>Hora ingreso: 12.22330           | Demandante(s) LUIS GOMEZ<br>Demandate(s) INSTITUCIÓN DEMANDADA<br>Relator: POR DEFINIR                | ingresar Escrito   |   |
|                                                                                                    | 1234587-2018 LUIS GOMEZ/INSTITUCIÓN DEMANDADA<br>Materia: ACTO DE APERTURA y Otras<br>Fecha Ingreso: 1707/2018<br>Hora Ingreso: 11.46.33 | Demandarte(s): LUIS GOMEZ<br>Demandate(s): INSTITUCIÓN DEMANDADA<br>Relator: KATERINA ABARCA          | 🔒 Ingresar Escrito |   |
|                                                                                                    | 1234686-2018 LUIS GOMEZ/INSTITUCIÓN DEMANDADA FIRMA<br>Materia: BASES<br>Fecha legresa: 1307/2018<br>Hora legresa: 15.26.06              | Demandarte(s) LUIS GOMEZ<br>Demandade(s) INSTITUCIÓN DEMANDADA<br>FIRMA<br>Relator: POR DEFINIR       | ingresar Escrito   |   |

- El sistema desplegará información con "MIS CAUSAS" (1) y con "TODAS LAS CAUSAS" (2), tal como se muestra en la Figura anterior. El usuario abogado podrá ingresar el ROL de la Causa en la cual requiera adjuntar un escrito.
- Al encontrar el ROL de la Causa correspondiente, al costado derecho existirá el ícono de "INGRESAR ESCRITO" (3), tal como se muestra en la figura.

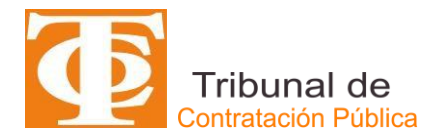

Al seleccionar INGRESAR ESCRITO se desplegará una pantalla con los siguientes campos a completar:

| 5          | 1                  |  |
|------------|--------------------|--|
| an Enerite | Course 1004600 001 |  |

| nigreso escrito - Causa 1234609-2018 - LOIS GOMEZ/ENTIDAD |                            |              |   |                                               |       |                       |        |  |
|-----------------------------------------------------------|----------------------------|--------------|---|-----------------------------------------------|-------|-----------------------|--------|--|
| Fecha y h<br>01-08-2                                      | ora de ingre<br>2018 12:03 | 950 (*)      | m | Tipo Escrito : (*)<br>Acción de impugnación v | Refer | encia: (*)            |        |  |
| 🖨 Doo                                                     | cumento de                 | I Escrito    |   |                                               |       |                       |        |  |
|                                                           |                            | VINIENTE     |   |                                               |       | T D                   | _      |  |
| Partes                                                    | Principal                  | Rut          |   | Nombre                                        |       | Tipo Parte            |        |  |
|                                                           | $\circ$                    | 16.949.956-K |   | LUIS GOMEZ                                    |       | DEMANDANTE            |        |  |
|                                                           | 0                          | 95.366.574-3 |   | ENTIDAD                                       |       | DEMANDADO             |        |  |
|                                                           | 0                          | 13.416.767-K |   | JUAN MOROS                                    |       | ABOGADO DEL DEMANDANT | E      |  |
|                                                           |                            |              |   |                                               |       | Cerrar                | Enviar |  |

- Tipo de Escrito (\*): los escritos tipificados según la petición principal que contienen y el usuario abogado deberá seleccionar una de ellas. Este campo es <u>obligatorio</u>. Los tipos de escritos considerados son:
  - o Desistimiento de diligencia
  - Evacúa traslado
  - Exhibición de documentos
  - o Exhorto
  - Hace uso de citación
  - Incidente abandono de procedimiento
  - $\circ$  Informe
  - Informe peritaje
  - Lista de testigos
  - Nuevo día y hora
  - Nulidad de lo obrado
  - Objeta documentos
  - Observa lo que indica
  - o Observaciones a la prueba
  - o Oficio
  - Opone excepción de extemporaneidad
  - o Opone excepción de incompetencia
  - Opone excepción de ineptitud de libelo
  - o Opone excepción de legitimación activa
  - Opone excepción de legitimación pasiva
  - o Opone excepción de litis pendencia
  - o Otros
  - Recurso de apelación
  - Recurso de aclaración
  - Recurso de reclamación
  - o Recurso de reposición
  - Renuncia patrocinio y poder
  - o Retira documentos
  - Retiro de acción de impugnación
  - Revoca patrocinio y poder

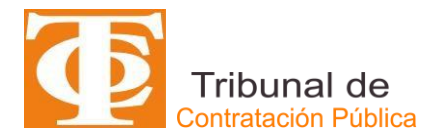

- Se cite a absolver posiciones
- Se cite a las partes a oír sentencia
- Se declare desistido del recurso
- Se fijen costas
- Se gire cheque
- Se hace parte en calidad de tercero
- Se notifica expresamente
- $\circ$  Se oficie
- Se ordene cumplimiento
- Se pida cuenta
- o Se reciba la causa a prueba
- Se reitere diligencia
- Se reitere oficio
- Se remitan los autos
- Se resuelva
- Se tenga por evacuado extemporáneamente
- Se tenga por evacuado en rebeldía
- o Señala domicilio
- Señala nuevo domicilio
- Solicita acumulación
- Solicita alzamiento de suspensión
- Solicita apercibimiento
- Solicita arresto
- Solicita audiencia de percepción documental
- Solicita certificación que indica
- Solicita copias
- Solicita embargo
- Solicita exhorto
- o Solicita fijación de honorarios
- Solicita lo que indica
- Solicita peritaje
- Solicita renovación de suspensión
- Solicita se haga efectivo apercibimiento
- Solicita suspensión del procedimiento
- Solicita tasación
- o Solicita término especial de prueba
- Téngase presente
- Referencia (\*): Sin perjuicio de lo anterior, el usuario abogado deberá <u>obligatoriamente</u> ingresar la suma del escrito, esto es el titular de su petición principal.
- Documento del Escrito (\*): En esta fase corresponde adjuntar obligatoriamente el escrito en formato PDF de forma de asegurar su inviolabilidad e integridad de contenido de él.

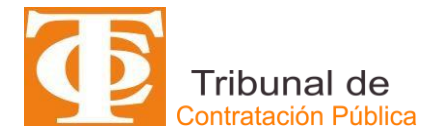

Selección de Parte o Interviniente (\*): corresponde seleccionar obligatoriamente la parte o interviniente que está ingresando el Escrito, lo que deberá señalarlo en pequeño cuadrado () que se muestra en la figura. Asimismo, deberá marcar adicionalmente y de manera obligatoria, en el pequeño círculo que se muestra de manera paralela () en la figura, la parte principal que presenta. Es decir, se puede seleccionar más de una parte considerada en el ingreso del Escrito; pero sólo se puede seleccionar una parte como Principal.

En caso de que el escrito sea ingresado por un tercero, se debe marcar el campo (checkbox) OTRO INTERVINIENTE, el cual habilitará una lista desplegable con las siguientes opciones:

- Tribunal
- Dirección de Compras
- o Tercero
- o Otro
- Seleccionar un adjunto: En caso que proceda el usuario abogado podrá ingresar <u>opcionalmente</u> los documentos que se acompañen con el escrito. Los documentos podrán están en un formato diferente a PDF, siempre y cuando el usuario abogado se asegure de su inviolabilidad e integridad de contenido de ellos.
- > Para finalizar el envío del Escrito deberá seleccionar "Enviar".

| Ingreso Escrito - Causa 1234609-2018 - LUIS GOMEZ/ENTIDAD ×                           |           |              |                                               |            |          |                        |     |
|---------------------------------------------------------------------------------------|-----------|--------------|-----------------------------------------------|------------|----------|------------------------|-----|
| Fecha y hora de ingreso (*) 01-08-2018 12:03 Documento del Escrito OTRO INTERVINIENTE |           | Ê            | Tipo Escrito : (*)<br>Acción de impugnación v | Referen    | cia: (*) |                        |     |
| Partes                                                                                | Principal | Rut          |                                               | Nombre     |          | Tipo Parte             |     |
|                                                                                       | 0         | 16.949.956-K |                                               | LUIS GOMEZ |          | DEMANDANTE             |     |
|                                                                                       | 0         | 95.366.574-3 |                                               | ENTIDAD    |          | DEMANDADO              |     |
|                                                                                       | 0         | 13.416.767-K |                                               | JUAN MOROS |          | ABOGADO DEL DEMANDANTE |     |
|                                                                                       |           |              |                                               |            |          | Cerrur Envi            | iar |

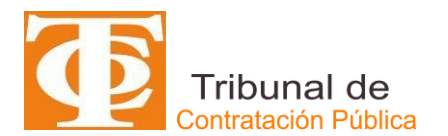

Una vez que el Escrito ha sido enviado al TCP, el SITREC desplegará el mensaje que el escrito se ha grabado con éxito

| 3andejas<br>ar del 13 de mayo de 2018, la hora                                                                                                    | Cuaderno:<br>Cuaderno principal | \$   |                  | Etapa: Ingreso   | Fecha Ingres           | io: 01/08/2018             |              |         |
|----------------------------------------------------------------------------------------------------|---------------------------------|------|------------------|------------------|------------------------|----------------------------|--------------|---------|
| A contar dei 15 de mayo de 2015, la ribra<br>visualizada corresponde al horario de invierno<br>establecido en Chile Continental. Para la<br>Región de Magalianes y la Antartica Chilena<br>sumar una hora, mientras que para Chile<br>Insular Occidental, Isla de Pascua e Isla Salas<br>y Gómez restar dos horas. Para más | Expediente                      |      | 🖺 Info           | ermación de Caus | a                      | <ul> <li>Partes</li> </ul> | 伦 Escritos   |         |
| macuon consolne mitpulvavava noradniciarus                                                                                                    | Tipo Escrito                    | Foja | Fecha<br>Ingreso | Estado           | Referencia             | Origen                     | Archivos     | Partes  |
|                                                                                                    | ACEPTA CARGO                    | 147  | 01-08-<br>2018   | PENDIENTE        | ACEPTA CARGO           | TRIBUNAL                   | ъ            | ۵       |
|                                                                                                    | ACOMPAÑA DOCUMENTOS             | (4)  | 01-08-<br>2018   | PENDIENTE        | ACOMPAÑA<br>DOCUMENTOS | TRIBUNAL                   | B            | ۵       |
|                                                                                                    | OTROS                           |      | 01-08-<br>2018   | PENDIENTE        | DEMANDA                | LUIS GOMEZ                 | ß            | ۵       |
|                                                                                                    |                                 |      |                  |                  |                        |                            | 📑 Ingresar I | Escrito |

Por último, para finalizar el SITREC enviará al correo electrónico que se haya ingresado en la Causa el correspondiente Certificad de Envío de Escrito, tal como se muestra en la figura siguiente:

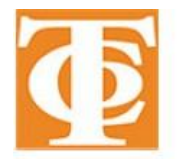

### TRIBUNAL DE CONTRATACIÓN PÚBLICA CERTIFICADO DE ENVÍO DE CAUSA

El dia 02 de agosto de 2018 23:04 se ha ingresado un escrito a la causa:

| Rol Causa:                          | 1234608-2018                                    |  |  |  |  |
|-------------------------------------|-------------------------------------------------|--|--|--|--|
| Carátula:                           | Luis Miguel Gomez Calfumil/entidad<br>demandada |  |  |  |  |
| Fecha Ingreso:                      | 01 de agosto de 2018 00:13                      |  |  |  |  |
| Acto Impugnado:                     | Bases                                           |  |  |  |  |
| Nombre usuario que realiza ingreso: | Luis Miguel Gomez Calfumil                      |  |  |  |  |
| Rut usuario que realiza ingreso:    | 14355633-6                                      |  |  |  |  |